## **Inventory:** *View Inventory*

QRC

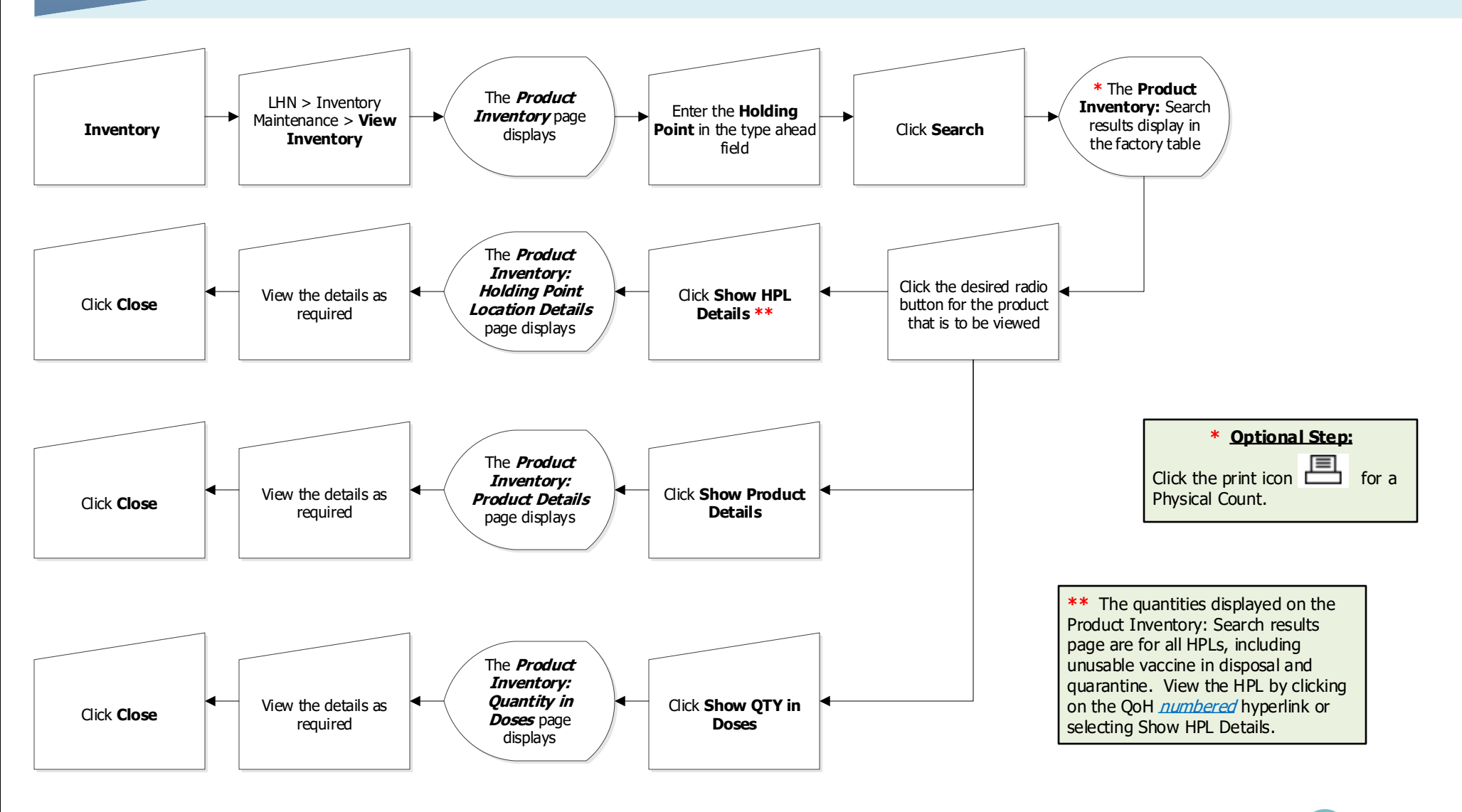

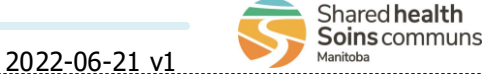